# Login & Installation Office365

Um die Office-Anwendungen (Word, Excel, PowerPoint) oder Teams verwenden zu können, ist ein Login auf der offiziellen Microsoft-Office-Seite notwendig.

Schritt 1: Webseite öffnen

# www.office.com

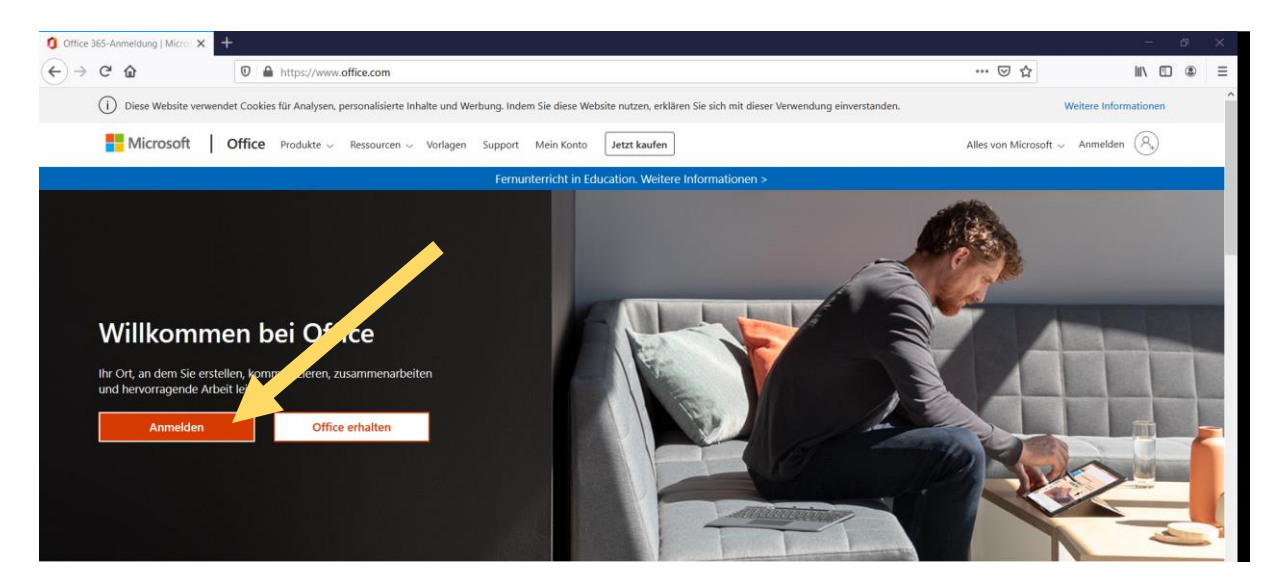

#### Schritt 2: Anmelden

Nach Klick auf den "Anmelden"-Button Zugangsdaten eingeben.

Benutzername: <u>nachname1.buchstabevorname@kmrs-fs.de</u> Passwort: Selbes persönliches Passwort wie an den PCs in der Schule

| Microsoft                                 | Microsoft          |
|-------------------------------------------|--------------------|
| Anmelden                                  | ← pir@kmrs-fs.de   |
| pir@kmrs-fs.de                            | Kennwort eingeben  |
| Kein Konto? Erstellen Sie jetzt eins!     |                    |
| Sie können nicht auf Ihr Konto zugreifen? |                    |
| Anmeldeoptionen                           | Kennwort vergessen |
| Weiter                                    | Anmelden           |
|                                           |                    |
|                                           | _                  |

Die anschließende Frage "Angemeldet bleiben?" kann am eigenen PC mit "Ja" beantwortet werden. An öffentlichen PCs (z. B. Lehrer- oder Klassenzimmer) sollte "Nein" ausgewählt werden.

#### Schritt 3: Gewünschte Anwendung starten

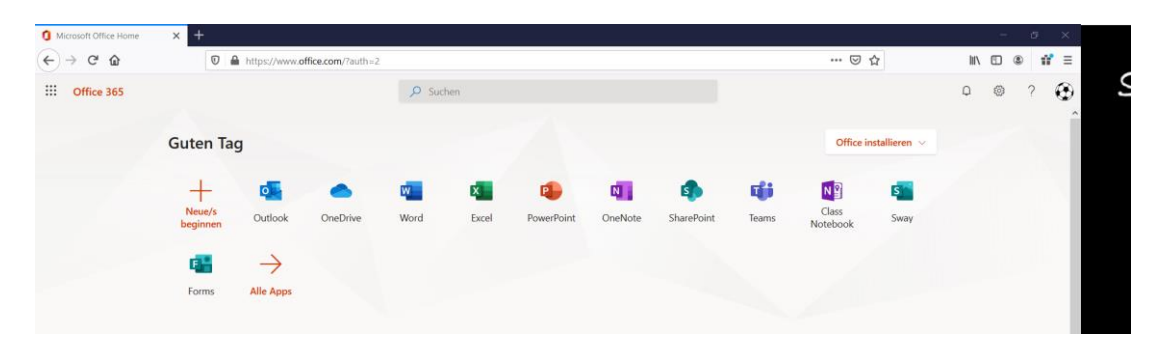

#### Office installieren

Über den Button "Office installieren" besteht die Möglichkeit, das Office-Paket lokal auf dem eigenen Computer zu installieren. Es ist anschließend keine Internetverbindung mehr notwendig, um z. B. mit Word zu arbeiten.

*Hinweis: Die Installation ist nur auf eigenen PCs sinnvoll. In der Schule ist das Paket bereits auf allen Rechnern installiert.* 

## <u>OneDrive</u>

Persönlicher Online-Speicher, in dem beliebige Dateien abgelegt werden können.

## Word, Excel, PowerPoint...

Durch einen Klick auf den entsprechenden Button wird die Online-Variante geöffnet. Man kann hier ohne eine vorherige Installation z. B. mit Word arbeiten. Die Ergebnisse werden jeweils im eigenen Cloud-Speicher (OneDrive) gesichert.

#### <u>Teams</u>

Wichtigste Plattform zur Kommunikation in der Schule.